# HOME-BOX<sup>2</sup> クイックガイド

Ver1.1

# §HOME-BOX2 の 社外ユーザ運用について

#### 1. 社外ユーザの利用について

HOME-BOX2 は、社内のみならず、社外のメンバーに ID を 発行し文書データを共有することができます。 ただし、HOME-BOX2 にはメンバーの一覧を表示する機能 があるため、社外メンバーを含めた情報共有をおこなう場合 は、必要に応じてユーザ属性を"社外ユーザ"に変更し閲覧で きる画面を制限する運用をおこなってください。 ※HOME-PORTAL2 でご契約の場合、スケジュールやチャットなどの機能も 社外ユーザとすることで制限することができます。

※本書で表示する内容は、HOME-BOX2 で構成されています。

■一般ユーザのログイン後の画面

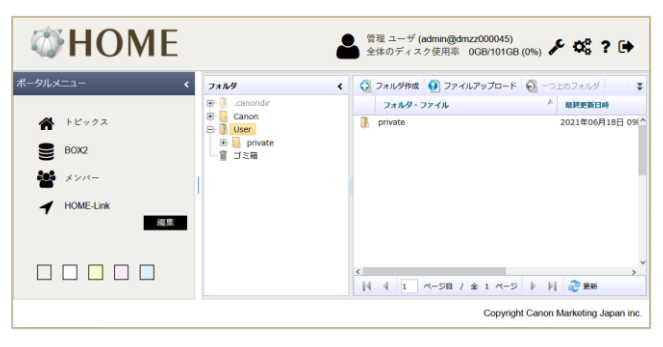

#### ■社外ユーザのログイン後の画面

| ØНОМ                                                                                      | E                     | 戦音 二郎 (user2@dmzz000045)<br>全体のディスク使用率 OGB/101G8 (0%) ? へルプ |
|-------------------------------------------------------------------------------------------|-----------------------|-------------------------------------------------------------|
| フォルダ く                                                                                    | 🔇 フォルダ作成 🔮 ファイルアップロード | ① ーつ上のフォルダ 日前 印刷      〇、詳細検索 ファイル名検索:                       |
| Canon                                                                                     | フォルダ・ファイル             | ▲ 最終更新日時 最終更新者 サイズ                                          |
| G G Dentitie<br>G G Dentitie<br>G G C Dentitie<br>G G C C C C C C C C C C C C C C C C C C | private               | 2021年06月18日 0984-992389 新聞 コーザ                              |
|                                                                                           | 4 4 1 ページ目 / 全 1 ページ  | ▶ ▶] 😂 更新                                                   |
|                                                                                           |                       | Copyright Canon Marketing Japan Inc. 2014                   |

### 2. ユーザ情報の共有について

HOME-BOX2 ポータルのメンバー機能で次のユーザ情報を 閲覧することができます。

- ●ログイン ID
- ●氏名
- ●役職
- ●メールアドレス
- ●電話番号

| <b>WHOME</b>    |      |         | 2          | 管理 ユー<br>全体のデ | ザ (admin@dmzz000045)<br>ィスク使用率 0GB/101GB (0%) <b>d</b> | ۶¢? 🕩   |
|-----------------|------|---------|------------|---------------|--------------------------------------------------------|---------|
| ボータルメニュー く      | メンバー | -11:    |            |               | メンバー                                                   | - 1/1-7 |
| ♣ トピックス         |      |         | 取得結果 3件中 1 | -3件目          |                                                        |         |
| BOX2            | 画像   | ログインID  | 姓名         | 役職            | メールアドレス                                                | 電話番号    |
| <b>**</b> ****- |      | user1   | 親音 一郎      |               | user1@abc.jp                                           |         |
| HOME-Link       |      | user2   | 観音 二郎      |               | user2@abc.jp                                           |         |
|                 |      | admin   | 管理 ユーザ     |               | admin@abc.jp                                           |         |
|                 | < <  | 1/1 > > |            |               |                                                        |         |

利用者にこれらの情報を開示したくない場合は、ユーザ属性 を"社外ユーザ"として設定する必要があります。

## 3. 社外ユーザの設定

社外ユーザは新規ユーザ作成時もしくは、作成後にユーザ情報の修正で設定することができます。 ※administrator 権限で作成されたユーザには社外設定を適用できません。

#### ■管理者でログインし管理画面に移動

以下の URL から HOME-BOX2 に管理権限ログインし画面右上の メロンから管理ページに移動します。

#### https://hmbx.canon.jp/homebox/

| <b>WHOME</b>   |                       | <ul> <li>管理ユーザ(admin@dmzz000045)</li> <li>全体のディスク使用率 0GB/101GB (0%</li> </ul> |
|----------------|-----------------------|-------------------------------------------------------------------------------|
| ポータルメニュー く     | 771149                | < 😳 フォルダ作城 🔮 ファイルアップロード 👰 ーつ上のフォルダ 🍹                                          |
|                | .canondir             | フォルダ・ファイル 🔺 屋純更新日崎                                                            |
| 😭 トピックス        | Canon  User           | private 2021年06月18日 091^                                                      |
| BOX2           | ⊕ 🔒 private<br>─冒 ゴミ箱 |                                                                               |
| 🏜 xxx-         |                       |                                                                               |
| ✔ HOME-Link 總易 |                       |                                                                               |
|                |                       |                                                                               |
|                |                       |                                                                               |
|                |                       | 14 4 1 Weber A # 1 Web P # 1 Weber                                            |
|                |                       | Copyright Canon Marketing Japan inc.                                          |

#### ■新規に社外ユーザを作成する

ユーザー覧から「追加」をクリックしユーザ追加画面を表示、ユ ーザタイプ「社外ユーザ」にチェックし、その他の情報を入力し 「保存」をクリック。右上の×で画面を閉じます。

| ロックフラグ |              |                         |
|--------|--------------|-------------------------|
| ロックフラグ |              |                         |
|        |              | ユーザタイプ                  |
| FALSE  | 更新 谢政        | normal                  |
| FALSE  | 更新 删除        | normal                  |
| FALSE  | 更新           | administrator           |
| FALSE  | 更新           | administrator           |
|        |              |                         |
|        |              |                         |
|        |              |                         |
|        |              |                         |
|        |              |                         |
|        | 仟款: 4 仟      |                         |
|        | -9     👌 956 | -5     🧶 186 - 180-4 ff |

| ユーザ追加      |                                                                                     | × |
|------------|-------------------------------------------------------------------------------------|---|
| ユーザタイプ :   | <ul> <li>○ 管理者 ◎ 一般ユーザ</li> <li>○ 社外ユーザ(ドキュメント機能だけ利用可能な<br/>特殊ユーザ(になります)</li> </ul> | ^ |
| ユーザ宛の通知設定: | ✔ BOX2通知                                                                            |   |
| ログインID * : | @dmzz000045                                                                         |   |
| パスワード*:    |                                                                                     |   |
| 姓名*:       |                                                                                     |   |
| 姓名力ナ*:     |                                                                                     |   |
| 役職:        |                                                                                     |   |
| メールアドレス:   | メールアドレス1     メールアドレス2     メールアドレス3       メールアドレス1     通知メール受信設定       BOX2更新通知      |   |
| 電話番号:      | 電話番号1 電話番号2<br>電話番号3                                                                |   |
| ロックフラグ:    | ○オン ◎オフ                                                                             |   |
|            | 保存 キャンセル                                                                            | ~ |

#### ■ユーザ情報を個々に変更する

ユーザ属性を変更したいユーザの「更新」をクリックし、ユーザ 編集画面を表示、ユーザタイプ「社外ユーザ」にチェックし、 「更新」をクリック。右上の×で画面を閉じます。

| HOME                                                                                                    |                          | <ul> <li>管理 ユーザ (adming)</li> <li>全体のディスク使用</li> </ul> | gdmzz000045)<br>率 0GB/101GB (09     | ₀ <b>⊕ ? 🗭</b>          |
|----------------------------------------------------------------------------------------------------|--------------------------|--------------------------------------------------------|-------------------------------------|-------------------------|
| ポータル管理                                                                                                    | 1 ユーザー覧                  |                                                        |                                     |                         |
| <b>A</b> 陈田                                                                                                    | ログインロ 泣風                 | ロックフラグ                                                 |                                     | ユーザタイプ                  |
| 約納機關管理                                                                                                    | user1                    | FALSE                                                  | 更新 制除                               | normal                  |
| グループ管理                                                                                                    | user2                    | FALSE                                                  | 現新 新政                               | normal                  |
| ユーザ管理                                                                                                    | admin                    | FALSE                                                  | 現新                                  | administrator           |
| HOME-Link管理                                                                                                    | deviceuser               | FALSE                                                  | 現態                                  | administrator           |
| ■ CSVエクスポート<br>グループ SJIS/UTF8<br>ユーザ SJIS/UTF8<br>グループメンパー SJIS/UTF8                                           |                          |                                                        |                                     |                         |
| ▲ CSVエクスポート<br>グループ <u>SUSAITE8</u><br>ユーザ <u>SUSAITE8</u><br>グループメンバー <u>SUSAITE8</u><br>ログイン課歴               | ×    4   1 <- 50 / ± 1 < | -5     <b>2</b> 106                                    | 仟菽:4 仟                              |                         |
| <ul> <li>DAUSUTER</li> <li>CSVエクスポート<br/>グループ SUSAITE8<br/>ユーザ SUSAITE8<br/>ユーザ SUSAITE8<br/>ログイン履歴</li> </ul> | v<br>v № 4 1 ~-58 / ±1 ~ | -S     @ RH                                            | <b>件政: 4 件</b><br>Copyright Canon M | larketing Japan Inc. 20 |
| ▶230.5 17 日曜<br>▶ CSVエクスポート<br>グループ SISOTE<br>クループメンバー<br>コーザ SISOTE<br>0.74 2 歴歴<br>ユーザ編集                     | v    4   A-58 / ≵ 1 A    | -> > )  @ ##                                           | निष्ठाः 4 नि<br>Copyright Canon M   | terketing Japan Inc. 20 |

|            | 参昭 ファイルが選択されていま                                                 | =++ A       |
|------------|-----------------------------------------------------------------|-------------|
|            |                                                                 |             |
| ユーザタイプ :   | <ul> <li>         ・酸ユーザ         ・         ・         ・</li></ul> | ごけ利用可能な     |
| ユーザ宛の通知設定  | : 🗹 BOX2通知                                                      |             |
| ログインID :   | user1 @dmzz000                                                  | 045         |
| パスワード :    |                                                                 |             |
| 変更がある際は入力、 | なければ空欄のまま保存してください。                                              |             |
| 姓名:        | 観音                                                              |             |
| 姓名力士:      | カンノン イチロウ                                                       |             |
| 役職:        |                                                                 |             |
| メールアドレス:   | メールアドレス1 メールアドレ<br>user1@abc.jp<br>通知メール受信設定<br>✓ BOX2更新通知      | ス2 メールアドレス3 |
| 電話番号:      | 電話番号1 電話番号2<br>電話番号3                                            |             |
| 登録日時:      | 2021/06/18 09:49:22                                             |             |
| ロックフラグ:    |                                                                 |             |
|            | しオン ・ オノ                                                        |             |

#### ■ユーザ情報を一括で変更する

管理画面からユーザ情報をエクスポートし、エクセル等で社外ユ ーザフラグを「TRUE」に変更し、上書き保存後に、CSV インポ ートをおこなうことで、一括でユーザ属性を変更することができ ます。

| 6. 师田                                                                                                    | ログインID 連加  | ロックフラグ |       | ユーザタイプ        | 腔    |
|----------------------------------------------------------------------------------------------------|------------|--------|-------|---------------|------|
| 契約情報管理                                                                                                    | user1      | FALSE  | 更新 組除 | normal        | 鉄音   |
| ゲループ管理                                                                                                    | user2      | FALSE  | 更新 刑論 | normal        | 観音   |
| ューザ管理                                                                                                    | admin      | FALSE  | 更新    | administrator | 管理   |
| IOME-Link管理                                                                                                   | deviceuser | FALSE  | 更新    | administrator | デバイス |
| → → → and/dfs<br>→ → f SUSATE8<br><del>グループメンバー SUSATE</del><br>ログイン履歴<br>CSVインポート<br>グループ<br>ンパー<br>グループメンパー |            |        |       |               |      |
|                                                                                                    | -          |        |       |               |      |

| 011 ×        | 1 × ×   | fu   |          |        |      |       |      |      |    |              |        |       |       |       |
|--------------|---------|------|----------|--------|------|-------|------|------|----|--------------|--------|-------|-------|-------|
| ▲ A          |         |      |          | Е      |      |       |      |      |    |              |        |       | 0     |       |
| 1 ログインに/     | (スワートユー | ザク   | 1社外ユー专用  | \$.z-1 | 姓    | 名     | 竝カナ  | 名カナ  | 役職 | メールアドメール7    | 「トメールア | 電話番号1 | 電話番号2 | 電話番号3 |
| 2 user1      | nor     | nal  | FALSE    | ALSE   | 観音   | - \$E | カンノン | イチロウ |    | user1@abc.jp |        |       |       |       |
| 3 user2      | nor     | nal  | TRUE     | ALSE   | 観音   | 二郎    | カンノン | ジロウ  |    | user2@abc.jp |        |       |       |       |
| 4 admin      | adn     | inis | ra FALSE | ALSE   | 管理   | ユーザ   | カンリ  | ユーザ  |    | admin@abc.jp |        |       |       |       |
| 5 deviceuser | adn     | inis | re FALSE | RUE    | デバイス | ユーザー  | デバイス | ユーザー |    |              |        |       |       |       |
| 6            |         | 1    |          |        |      |       |      |      |    |              |        |       |       |       |
| 7            |         |      |          |        |      |       |      |      |    |              |        |       |       |       |
| 8            |         |      |          |        |      |       |      |      |    |              |        |       |       |       |
| 9            |         |      |          |        |      |       |      |      |    |              |        |       |       |       |
|              |         |      |          |        |      |       |      |      |    |              |        |       |       |       |

※admin、deviceuserの社外ユーザフラグは変更しないでください。

#### 4. その他社外との情報共有について

フォルダの権限の設定を忘れずにおこなってください。 ※User フォルダ直下にフォルダ作成した場合、全員読み取り可能となっています。

ゲスト共有機能 (標準機能) やゲストフォルダ共有機能 (有 償オプション)の利用等も合わせてご検討ください。 詳細は、ストレージ利用編のクイックガイドを参照ください。